## B AC PRO RISC «Routage IP»

| Comprendre le routage                                                                                                    |                                                                                                    |         |  |  |
|----------------------------------------------------------------------------------------------------|----------------------------------------------------------------------------------------------------|---------|--|--|
| Nom :<br>Prénom :<br>Classe :<br>Date :                                                                                                    | Appréciation :                                                                                                    | Note :  |  |  |
| <b>Objectifs</b> :<br>- Être capable de configur<br>- Être capable de configur<br>- Être capable de configur<br>- Être capable d'analyser : | rer les passerelles par défaut<br>rer une route statique sur le routeur<br>rer le routage dynamique RIP sur le routeur<br>la table de routage et de diagnostiquer un problème | durée : |  |  |
| <b>Matériel et logiciel</b> :<br>- logiciel Packet Tracer                                                                                   |                                                                                                    |         |  |  |
| Travail à réaliser :                                                                                                    |                                                                                                    |         |  |  |

### - lire le cours, répondre aux questions, et réaliser les exercices Packet Tracer

#### Installation et configuration

# SAVOIRS

## Connaître les concepts liés au routage IP (14 points)

 Rappel : Le routage a pour objectif d'acheminer un un message de l'expéditeur jusqu'au destinataire sur un réseau IP (ex : internet)

 Le protocole réseau de niveau \_\_\_\_\_ du modèle OSI utilisé est IP, qui signifie : I\_\_\_\_\_ P\_\_\_\_ (2pts)

- Quel est rôle fondamental d'un routeur ? (1pt)
- De quels éléments matériels un routeur est-il constitué ? (1pt)
- Comment se nomme le système d'exploitation d'un routeur Cisco ? (1pt)
- Comment se nomme l'interface de commande d'un routeur Cisco ? (1pt)
- De quoi sont constituées les « routes » internet ? (1pt)
- Comment se nomme la table dans laquelle le routeur stocke la liste des routes qu'il connaît ? (1pt)
- Citez 4 protocoles de routages courants (4pts)
- Qu'est-ce qu' : une « route directement connectée » ? (1pt)
- Qu'est-ce qu' : une « route statique » ? (1pt)
- Qu'est-ce qu' : une « route dynamique » ? (1pt)
- Qu'est-ce qu' : une « route par défaut » ? (1pt)

# **COURS : LE ROUTAGE IP**

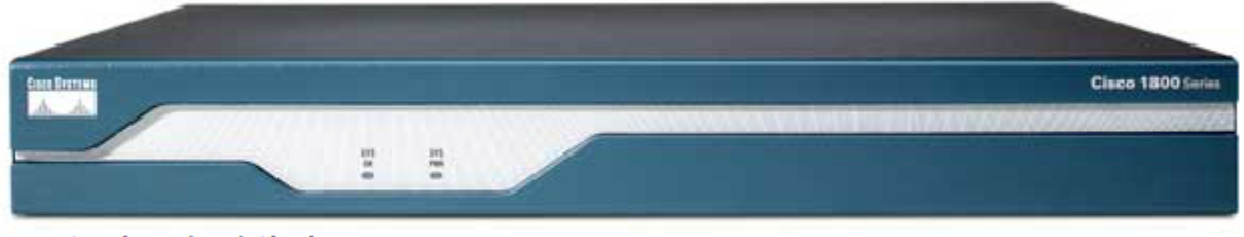

Routeur à services intégrés 1841

Le rôle fondamental du routage est l'acheminement des messages de l'expéditeur jusqu'au destinataire via des réseaux IP (ex : internet)

Cette tâche est accomplie par les routeurs

Les routeurs relient les réseaux entre eux et leur permet d'échanger des données.

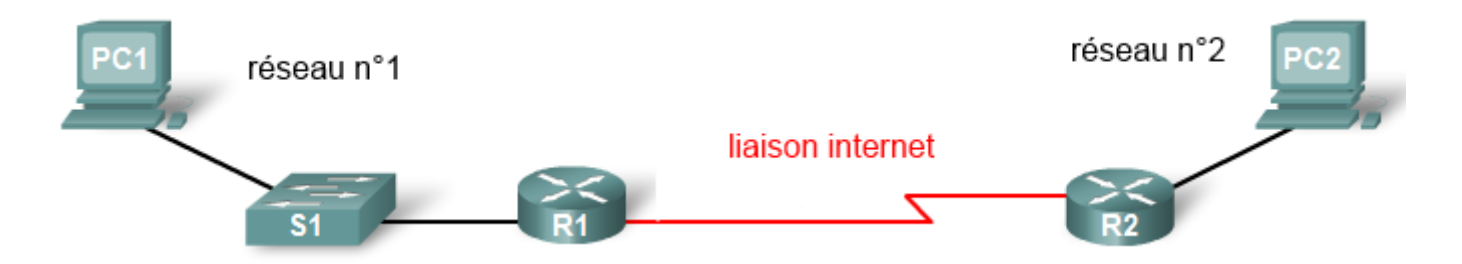

Les routes sont constituées par le câblage des réseaux de télécommunications.

Le paramètre de base du routage est l'adresse IP du destinataire. cette adresse a le même rôle qu'une adresse postale pour l'acheminement du courrier.

Le routeur doit connaître la route a emprunter pour atteindre l'adresse de destination. il cherche cette information dans sa table de routage.

La table de routage indique au routeur la route sur laquelle il doit envoyer le message pour qu'il arrive bien a l'adresse de destination voulue.

Le routeur

Le routeur est un ordinateur comportant un cpu, de la ROM, de la RAM et un système d'exploitation; dans un routeur Cisco, ce système se nomme IOS.

Le routeur travaille au niveau 3 du modèle OSI (couche "réseau")

Elle contient les informations sur les routes connues, c'est-à-dire accessible par le routeur. Ces informations peuvent provenir de plusieurs sources; on distingue :

- les routes directement connectés (C)
- les routes statiques (S)
- les routes dynamiques (R)
- la route par défaut (\*)

- une **route** "**directement connectée**" est une route qui est reliée physiquement au routeur via une de ses interfaces. *elle apparaît dans la table de routage dès que l'interface est configurée et active.* 

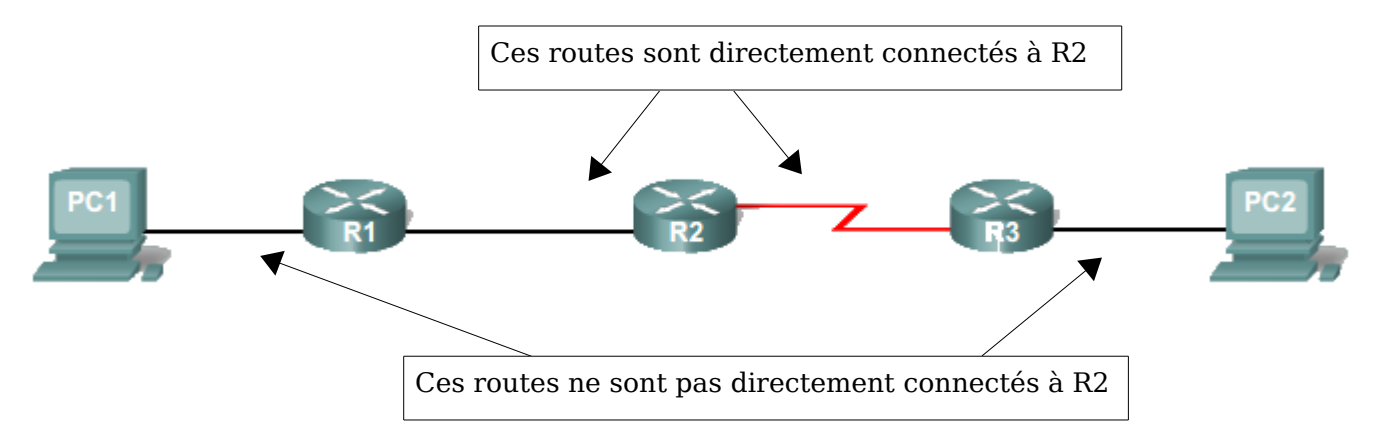

Les interfaces d'un routeur peuvent être de type :

- Ethernet, FastEthernet (pour la connexion au réseau local)
- Série, RNIS et à relais de trames. (connexion WAN)

Chacune de ces interfaces possède bien entendu une adresse IP dans le réseau concerné.

- **les routes statiques** sont des routes rajoutées dans la table par l'administrateur; par exemple, dans le schéma ci-dessous, la route vers le réseau 62.3.1.0 n'est pas pas connectée directement à R1, donc pas connue de R1; pour que PC1 puisse communiquer avec PC2, il faut que l'administrateur ajoute l'information de route statique suivante dans sa table de routage de R1 :

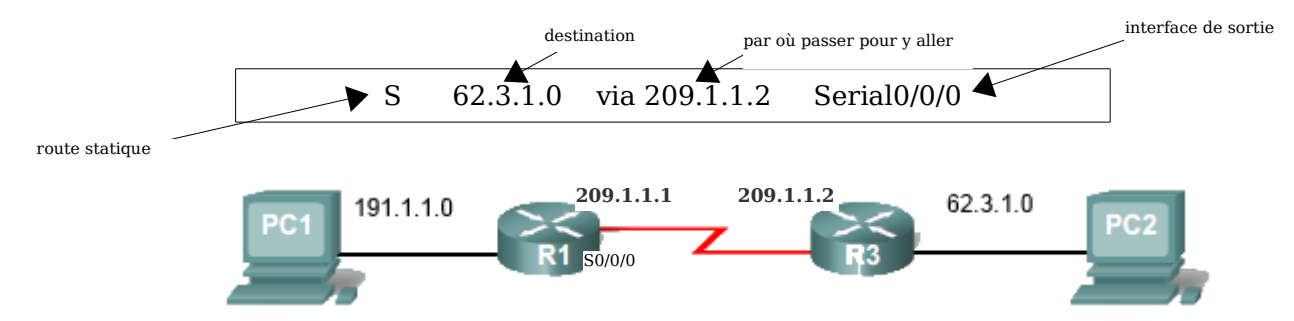

=> Une fois le message arrivé sur R3, c'est lui qui se charge de le délivrer au réseau 62.3.1.0

- les routes dynamiques : dans l'exemple précédent, R1 ne possédait pas d'information sur le réseau 62.3.1.0, ce qui a obligé l'administrateur a créer une route statique; mais R3, lui, possédait ces informations, puisque ce réseau est relié à une de ses interfaces. Grâce aux protocoles de routage dynamique, les routeurs peuvent partager leurs informations, ce qui évite un travail fastidieux à l'administrateur.

Dans l'exemple précédent, R3 peut apprendre à R1 l'existence du réseau 62.3.1.0, et R1 peut apprendre à R3 l'existence du réseau 191.1.1.0

Dans le cas où de l'utilisation du protocole de routage RIP, il apparaîtrait alors cette ligne dans la table de routage de R1 :

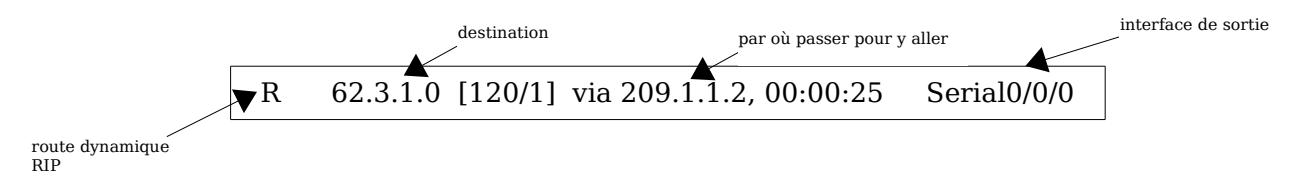

les protocoles de routages sont : RIP, OSPF, BGP, EIGRP, etc...

#### Analyse de la table de routage

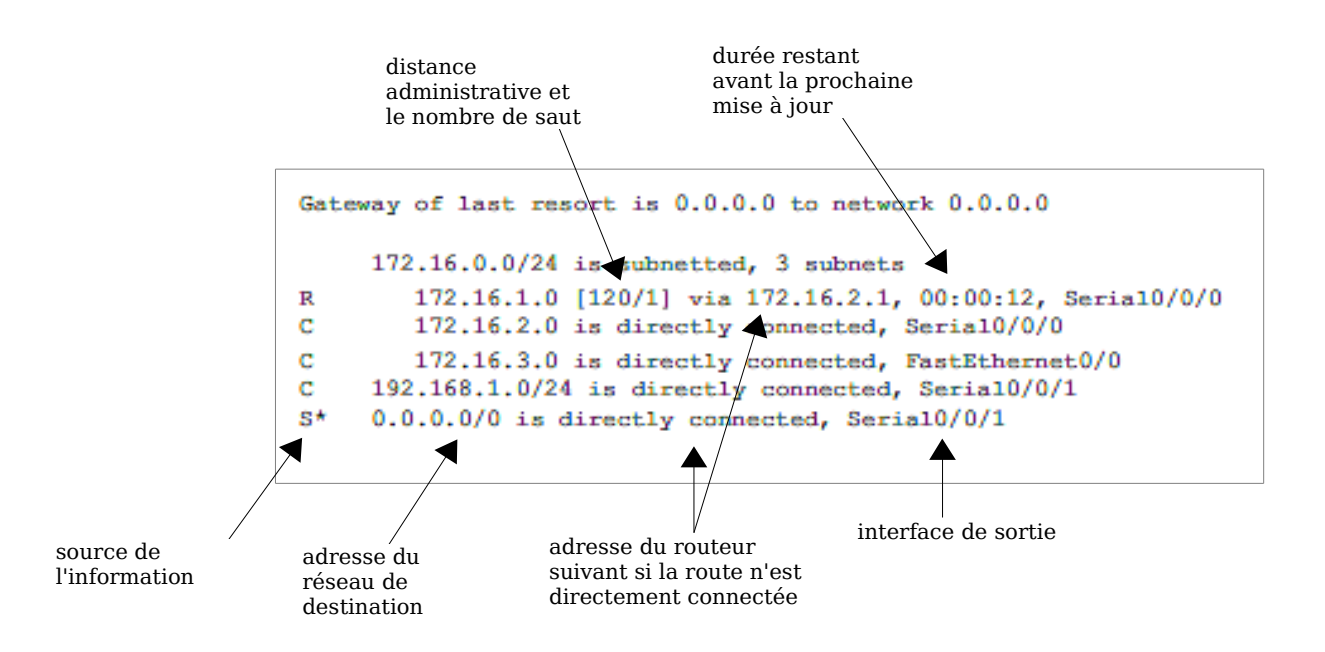

- Source de l'information : S (statique), C (directement connectée), R (protocole RIP), O (protocole OSPF)

- Adresse du réseau de destination : une adresse et un masque de sous-réseau

- Adresse du routeur suivant : on dit aussi du "tronçon suivant", si la route n'est pas directement connectée.

- Distance administrative : qualifie la fiabilité de la source d'information (voir le tableau ci-dessous)

- Nombre de saut : nombre de routeurs à "traverser" avant d'arriver au réseau de destination.

## **EXERCICE PACKET TRACER**

Télécharger et lancer l'exercice : "exercice routeur cisco 1.pkt"

## Sujet de l'exercice

Vous devrez configurer les trois hôtes et le routeur de façon à ce que toutes ces machines communiquent. l'ordinateur **TECH** est relié au port console du routeur pour le configurer en cli.

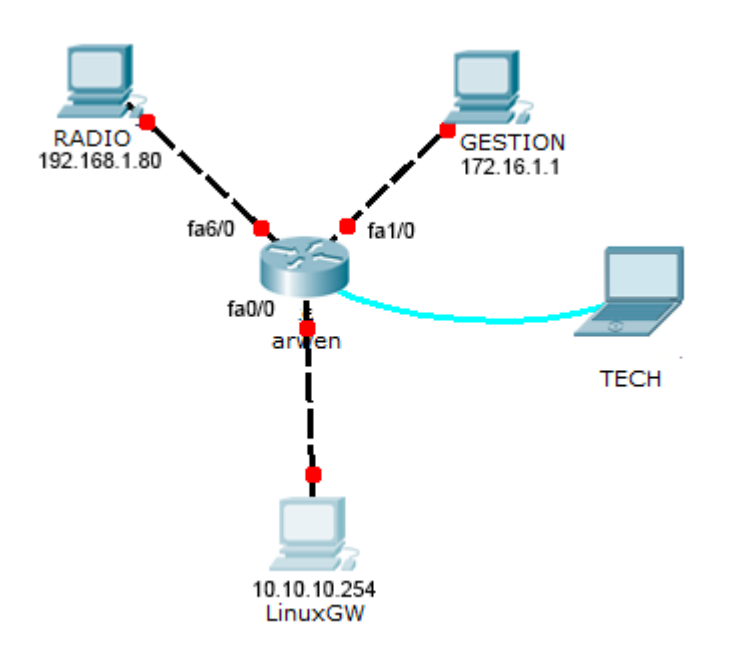

## **Configuration des hôtes**

 cliquer sur "Radio"
 Aller dans => Desktop => IP Configuration Remplir les paramètres IP
 Aller dans => Command Prompt Faire un "ipconfig /all" pour vérifier les paramètres
 2. cliquer sur "Gestion"
 Aller dans => Desktop => IP Configuration Remplir les paramètres IP
 Aller dans => Command Prompt Faire un "ipconfig /all" pour vérifier les paramètres

 3. cliquer sur "LinuxGW"
 Aller dans => Desktop => IP Configuration Remplir les paramètres IP
 Aller dans => Command Prompt Faire un "ipconfig /all" pour vérifier les paramètres

## Configuration du routeur

Exemple de configuration de interface réseau Ethernet fa0/0 du routeur par le cli d'IOS

 Router>en

 Router#conf t

 Enter configuration commands, one per line. End with CNTL/Z.

 Router(config)#int fa0/0

 Router(config-if)#ip address 10.10.10.201 255.255.255.0

 Router(config-if)#no shutdown

 %LINK-5-CHANGED: Interface FastEthernet0/0, changed state to up

 %LINEPROTO-5-UPDOWN: Line protocol on Interface FastEthernet0/0, changed state to up

 Router(config-if)#exit

#### Cliquer sur "Tech"

Aller dans => *Desktop* => Terminal => cliquer sur "ok"

- > A la question : "Continue with configuration dialog? [yes/no]:", répondre "no"
- > Pour vous mettre en mode admin, tapez : "enable"
- > Pour vous mettre en mode configuration, tapez : "conf t"
- > Pour configurer l'interface fa0/0, tapez : "int fa0/0"
- > taper : " ip address 10.10.10.201 255.255.255.0"
- > taper : "no shutdown"
- > taper : "exit"
- > Remarquer que l'état du lien est passé en vert dans packet tracer
- > Pour configurer l'interface fa1/0, tapez : "int fa1/0"
- > taper : " ip address 172.16.1.254 255.255.255.0"
- taper : "no shutdown"
- > taper : "exit"
- > Remarquer que l'état du lien est passé en vert dans packet tracer
- > Pour configurer l'interface fa6/0, tapez : "int fa6/0"
- > taper : " ip address 192.168.1.254 255.255.255.0"
- taper : "no shutdown"
- ➤ taper : "exit"
- > Remarquer que l'état du lien est passé en vert dans packet tracer
- ➤ taper : "exit"
- > pour consulter la table de routage de *arwen*, taper : "**show ip route**"
- > Relever les trois routes existantes dans la table de routage
  - -

  - -

## Tests et vérifications

Cliquer sur "Radio"

Aller dans => Command Prompt

- > Faire un "ipconfig /all" pour vérifier les paramètres
- > Faire un ping vers arwen (192.168.1.254), vers Gestion (172.16.1.1), vers LinuxGW (10.10.10.254)
- > Remplir le tableau suivant :

| destination du ping    | % de perte | temps moyen | conclusion ? |
|------------------------|------------|-------------|--------------|
| arwen (192.168.1.254)  |            |             |              |
| Gestion (172.16.1.1)   |            |             |              |
| LinuxGW (10.10.10.254) |            |             |              |

Cliquer sur "Gestion"

Aller dans => *Command Prompt* 

- > Faire un "ipconfig /all" pour vérifier les paramètres
- > Faire un ping vers arwen (172.16.1.254), vers LinuxGW (10.10.10.254)
- > Remplir le tableau suivant :

| destination du ping    | % de perte | temps moyen | conclusion ? |
|------------------------|------------|-------------|--------------|
| arwen (172.16.1.254)   |            |             |              |
| LinuxGW (10.10.10.254) |            |             |              |

## Conclusion

Expliques dans tes propres termes pourquoi cet exercice a été réalisé avec succès :

# **EXERCICE PACKET TRACER 2**

Télécharger et lancer l'exercice : "exercice routeur cisco 2.pkt"

## Sujet de l'exercice

1) paramétrage IP des hôtes

- 2) paramétrage IP des routeur
- 3) activation de RIPv2
- 4) ajout d'une route statique  $% \left( {{{\left( {{{{\left( {{{{}}} \right)}}} \right)}}} \right)$

Note : dans l'exercice suivant tous les masques sont en /24  $\,$ 

l'ordinateur **TECH** est relié au port console du routeur CISCO pour le configurer en cli.

Tu dois configurer les deux hôtes, RADIO et GESTION.

Puis tu devras configurer le routeur ARWEN de façon à ce que ces deux machines communiquent entre elles, et que l'ordinateur GESTION aie accès à internet via le routeur LinuxGW.

1) Commence par configurer les paramètres IP des deux hôtes RADIO et GESTION, c'est-à-dire l'adresse IP, le masque, la passerelle par défaut.

Note : l'ordinateur INTERNET est déjà configuré, tu ne DOIT PAS y toucher.

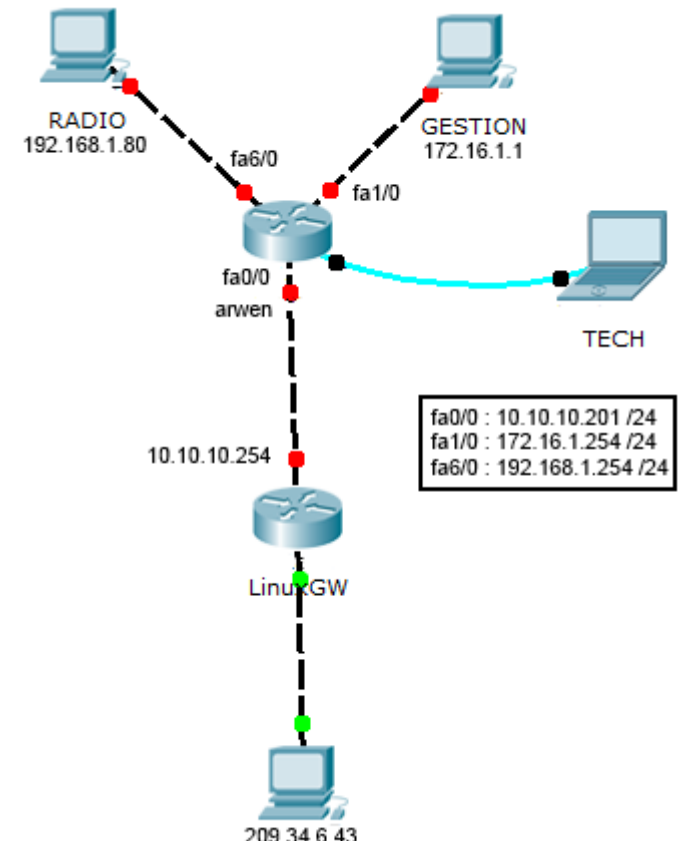

Internet

2) Aides-toi des connaissances acquises, lors du précédent exercices pour configurer les paramètres IP et activer les interfaces fa0/0 de LinuxGW, fa1/0 et fa6/0 et fa0/0 de ARWEN.

Note : l'interface fa1/0 de LinuxGW est déjà configurée, tu ne DOIT PAS y toucher.

|                                                                | Bilan                                                             |  |  |  |
|----------------------------------------------------------------|-------------------------------------------------------------------|--|--|--|
| Tous les liens sont-ils en vert ?                              | _ (si ce n'est pas le cas, re-vérifie les <b>paramètres</b> IP et |  |  |  |
| <b>l'activation</b> des interfaces des routeurs et des hôtes.) |                                                                   |  |  |  |

## Tests et vérifications

Cliquer sur "Gestion"

Aller dans => Command Prompt

- > Faire un "ipconfig /all" pour vérifier les paramètres
- > Faire un ping vers Radio (192.168.1.80), arwen (172.16.1.254), vers LinuxGW (10.10.10.254)
- > Remplir le tableau suivant :

| destination du ping    | % de perte | temps moyen | conclusion ? |
|------------------------|------------|-------------|--------------|
| Radio (192.168.1.80)   |            |             |              |
| arwen (172.16.1.254)   |            |             |              |
| LinuxGW (10.10.10.254) |            |             |              |

Après avoir consulté la table de routage de LinuxGW, explique pourquoi le ping de GESTION vers LinuxGW ne fonctionne pas (*indice : y a t-il une route vers 172.16.1.0/24 ?*) :

3) Tu vas maintenant **activer le protocole de routage dynamique RIPv2** sur les interfaces fa0/0 de LinuxGW, fa1/0 et fa6/0 de ARWEN, pour que ces deux routeurs échangent les informations sur les routes qu'ils connaissent.

Note : l'interface fa1/0 de LinuxGW est déjà configurée, vous de DEVEZ PAS y toucher.

#### Cliquer sur "Tech"

Aller dans => Desktop => Terminal => cliquer sur "ok"

- > Pour vous mettre en mode admin, tapez : "enable"
- > Pour vous mettre en mode configuration, tapez : "conf t"
- > Pour configurer le protocole rip, tapez : "router rip"
- > Pour sélectionner le version 2 de rip, taper : " version 2"
- > pour activer le protocole rip sur 192.168.1.0, taper : "network 192.168.1.0"
- > pour activer le protocole rip sur 172.16.1.0, taper : "network 172.16.1.0"
- > pour activer le protocole rip sur 10.10.10.0, taper : "network 10.10.10.0"
- > taper : "no auto-summary"
- ➤ taper : "exit"

#### Cliquer sur "LinuxGW"

Aller dans => CLI => cliquer sur "Entrée"

- > Pour vous mettre en mode admin, tapez : "enable"
- > Pour vous mettre en mode configuration, tapez : "conf t"
- > Pour configurer le protocole rip, tapez : "router rip"
- > Pour sélectionner le version 2 de rip, taper : " version 2"
- > pour activer le protocole rip sur 10.10.10.0, taper : "network 10.10.10.0"
- taper : "no auto-summary"
- ➤ taper : "exit"

## Constatation

Coller ci-dessous une copie d'écran des tables de routage de ARWEN (3 routes) et LinuxGW (4 routes). **Surligner** les routes apprises via le protocole RIPv2

Que signifie le "C" au début de certaines routes ?

## Vérification

Cliquer sur "Gestion"

Aller dans => *Command Prompt* 

- > Faire un ping vers vers LinuxGW (10.10.10.254) et vers INTERNET (209.34.6.43)
- > Remplir le tableau suivant :

| destination du ping    | % de perte | temps moyen | conclusion ? |
|------------------------|------------|-------------|--------------|
| LinuxGW (10.10.10.254) |            |             |              |
| INTERNET (209.34.6.43) |            |             |              |

Expliquer pourquoi le poste GESTION peut maintenant communiquer avec LinuxGW ? (indice : recopier ci-dessous la route qui le permet)

Expliquer pourquoi, dans cette configuration, le poste GESTION ne peut PAS accéder à INTERNET ? *(indice : que manque-t-il dans la table de routage d'arwen ?)* 

4) Tu dois maintenant ajouter **la route par défaut** sur ARWEN, qui permettra aux postes du réseau local 172.16.1.0/24 et 192.168.1.0/24 d'aller vers INTERNET :

#### Cliquer sur "Tech"

Aller dans => Desktop => Terminal => cliquer sur "ok"

- > Pour vous mettre en mode admin, tapez : "enable"
- > Pour vous mettre en mode configuration, tapez : "conf t"
- > Pour ajouter une route statique, taper : " ip route 0.0.0.0 0.0.0.0 10.10.10.254"
- ➤ taper : "exit"

Vérifier la table de routage, quelle ligne a été ajoutée ?

Que signifie le "S" a gauche de cette ligne ?

Que signifie le " \* " a droite du "S" ?

### Vérification

Cliquer sur "Gestion"

Aller dans => *Command Prompt* 

- > Faire un ping vers vers INTERNET (209.34.6.43)
- > Remplir le tableau suivant :

| destination du ping    | % de perte | temps moyen | conclusion ? |
|------------------------|------------|-------------|--------------|
| INTERNET (209.34.6.43) |            |             |              |

Recopier la ligne qui permet d'aller vers INTERNET dans la table de routage d'ARWEN :

Recopier la ligne qui permet d'aller vers INTERNET dans la table de routage de LinuxGW :

### Conclusion

Expliques dans tes propres termes pourquoi cet exercice a été réalisé avec succès :

## **EXERCICE PACKET TRACER 3**

Télécharger et lancer l'exercice : "exercice PT routage 3.pkt"

## Sujet de l'exercice

Note : dans l'exercice suivant tous les masques sont en /24

Dans les TP précédents nous avons créé des réseaux très théoriques où les PC étaient reliés directement aux routeurs. Dans la réalité les PC sont reliés aux switches qui sont eux-même reliées aux routeurs :

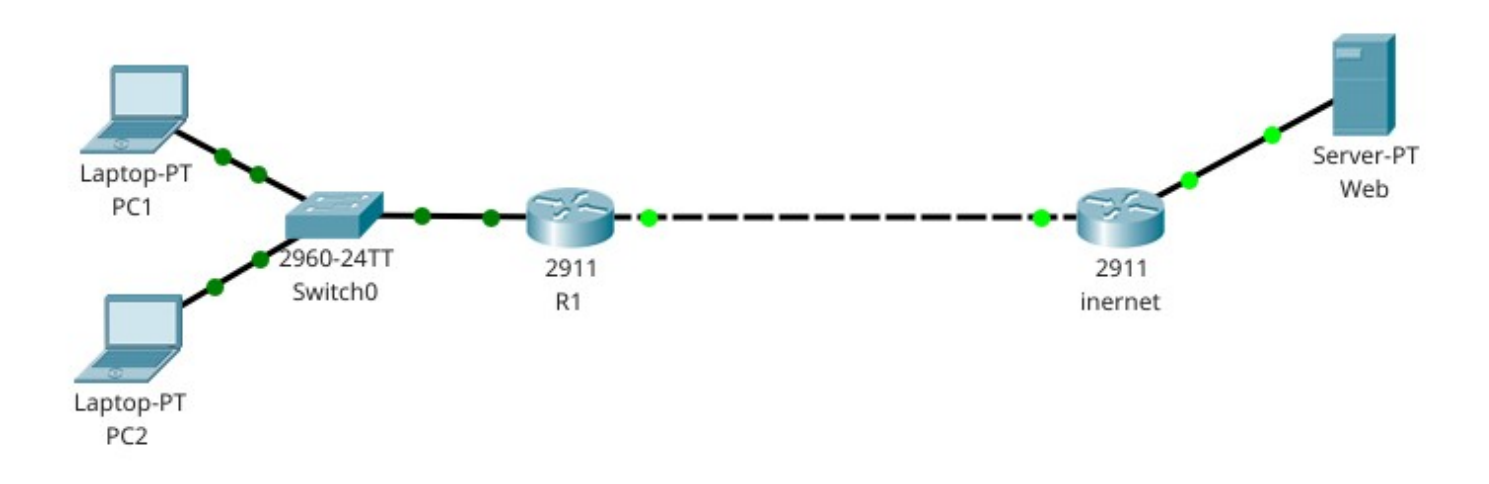

Ce 3ème TP va te permettre de découvrir un autre mécanisme important dans le routage, dans lequel la couche 2 (liaison) et la couche 3 (réseau) du modèle OSI ont chacun un rôle à jouer.

Dans ce TP, PC1 envoie une requête ICMP (un 'ping') vers un serveur Web qui est à l'extérieur du réseau local : la trame doit donc sortir par le routeur R1

#### Le but du TP est de résoudre ce mystère :

pourquoi le switch 'Switch0' transmet-il la trame envoyée par PC1 au routeur R1 alors que ce n'est pas lui le destinataire de ce message ? Comment « sait-il » que la trame doit passer par le routeur R1 pour atteindre sa destination ?

La solution est dans une étude attentive de l'entête de la trame envoyée par PC1

## **Relever les indicateurs de fonctionnement**

Avant de continuer tu vas d'abord vérifier que tout est bien configuré et que tout fonctionne dans ce réseau. Rempli le tableau suivant en faisant tous les tests nécessaires :

| Vérification                                        | Résultat |
|-----------------------------------------------------|----------|
| Adresse IP et passerelle de <b>PC1</b>              |          |
| Adresse IP et passerelle de <b>PC2</b>              |          |
| Adresses IP du routeur <b>R1</b> (2 adresses)       |          |
| Route par défaut du routeur <b>R1</b>               |          |
| Adresses IP du routeur <b>internet</b> (2 adresses) |          |
| Route statiques du routeur <b>internet</b>          |          |
| Adresse IP et passerelle du serveur <b>Web</b>      |          |
| Ping de <b>PC1</b> vers <b>R1</b>                   |          |
| Ping de <b>PC1</b> vers <b>internet</b>             |          |
| Ping de <b>PC1</b> vers <b>Web</b>                  |          |

Le schéma comporte 3 réseaux IP ; cites-les :

- \_
- -
- -

## Analyse des trames routées

1. Cliques sur :
 → « simulation »
 → show all/none
 → edit filters → IPv4 → sélectionne ARP et ICMP
 ★ « auto capture play »

2. Dans le « command prompt » de PC1, fais un :

→ ping 209.0.0.2

destinataire

→ observes le trajet aller/retour de la trame ICMP, dans quels matériels a-t-elle transité ?

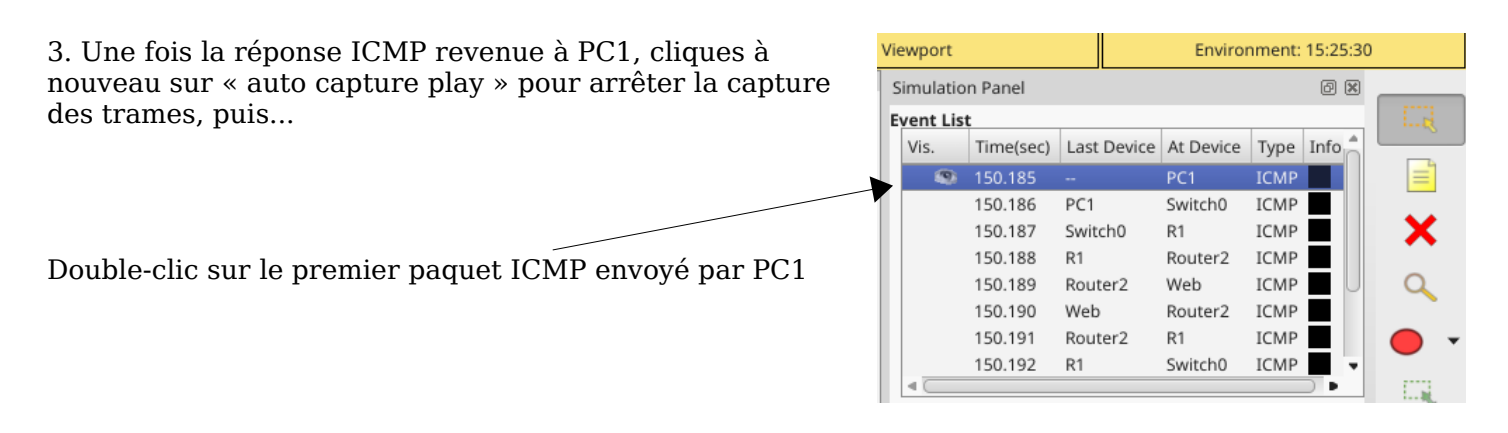

Dans la fenêtre qui s'ouvre cliques sur : PDU Information at Device: PC1 OSI Model **Outbound PDU Details** PDU Fo ate **Outbound PDU Détails** ernetl Bytes PREAMBLE: 101010..10 Dans cette fenêtre relève les informations suivantes : - Adresse MAC de destination - Adresse IP de destination DSCP:0x00 TL:128 VER:4 IHL FRAG OFFSET:0x00 Puis rempli le tableau suivant, en identifiant les machines CHKSUM TTL:128 PRO:0x01 correspondants à ces adresses : SRC IP:192.168.1.2 DST IP:209.0.0.2 Valeur de l'adresse Machine correspondante OPT:0x000000 DATA (VARIABLE LENGTH Adresse MAC ICMP destinataire Bits TYPE:0x08 CODE:0x00 CHECKSUM Adresse IP

Maintenant tu as tous les indices en main ! Expliques pourquoi le switch envoie la trame au routeur R1, bien qu'elle soit au final destinée au serveur Web 209.0.0.2 :

## Mécanisme de routage

Le logiciel réseau d'un PC (que ce soit Windows, MAC OS ou Linux), réagit d'une manière spéciale quand la machine destinataire du message est à l'extérieur du réseau local. Elle fabrique alors une trame spéciale avec ces 2 éléments « contradictoires » :

- fixe l'adresse IP de destination avec l'adresse IP du destinataire réel
- fixe l'adresse MAC de destination avec l'adresse MAC de la « passerelle par défaut »

|                                                                                                    |                                                 |                                      |                                                                                                    |        | Inte | ernet Protocol Version 4 (TCP/IP                                                                                                    | v4) Properties 🛛 📍 🗙                                                                                                    |
|----------------------------------------------------------------------------------------------------|-------------------------------------------------|--------------------------------------|----------------------------------------------------------------------------------------------------|--------|------|----------------------------------------------------------------------------------------------------|----------------------------------------------------------------------------------------------------|
| <b>Exercice 1</b> : Dans la boite de configuration d'une machine Windows, entoure la configuration de la passerelle par défaut : |                                                 |                                      | General<br>You can get IP settings assigned automatically if your network supports<br>this capability. Otherwise, you need to ask your network administrator<br>for the appropriate IP settings.<br>© Obtain an IP address automatically |        |      |                                                                                                    |                                                                                                    |
| <b>Exercice2</b> : Dan<br>d'une machine Li<br>par défaut :                                                                       | s le résultat de la<br>inux, entoure la c       | commande « rou<br>onfiguration de la | ite -n »<br>a passe                                                                                                    | erelle |      | Lise the following IP address:<br>IP address:<br>Sybnet mask:<br>Default gateway:<br>Obtain DNS server address auto<br>Use the following DNS server ad<br>Preferred DNS server:<br>Alternate DNS server: | 10       0       .       131         255       .       255       .       0         10       .       0       .       1         matically       dresses:       10       .       1       .       10         10       .       1       .       1       .       10         10       .       1       .       1       .       10 |
| @ASUS /opt/p<br>Table de routag                                                                                                  | <mark>t/bin \$</mark> route -n<br>e IP du noyau |                                      |                                                                                                    |        |      |                                                                                                    | Advanced                                                                                                    |
| Destination                                                                                                    | Passerelle                                      | Genmask                              | Indic                                                                                                    | Metric | R    | ef Use Iface                                                                                                    |                                                                                                    |
| 0.0.0.0                                                                                                    | 192.168.7.254                                   | 0.0.0.0                              | UG                                                                                                    | 600    | Θ    | 0 wlp3s0                                                                                                    |                                                                                                    |
| 10.0.0.0                                                                                                    | 0.0.0                                           | 255.255.255.0                        | U                                                                                                    | 600    | Θ    | 0 wlp3s0                                                                                                    |                                                                                                    |
| 169.254.0.0                                                                                                    | 0.0.0.0                                         | 255.255.0.0                          | U                                                                                                    | 1000   | Θ    | 0 wlp3s0                                                                                                    |                                                                                                    |
| 192.168.7.0                                                                                                    | 0.0.0.0                                         | 255.255.255.0                        | U                                                                                                    | 600    | Θ    | 0 wlp3s0                                                                                                    |                                                                                                    |

**Problème** : quand on configure un ordinateur, on indique l'adresse IP de la « passerelle par défaut », et non son adresse MAC ; comment l'ordinateur peut-il donc connaître l'adresse MAC de la « passerelle par défaut » ?

 $\ensuremath{\textbf{R\acute{e}ponse}}$  : pour le comprendre, effectue les manips suivantes :

- relève l'adresse IP de la « passe relle par défaut » de ta machine Windows avec la comman de «ipconfig /all»

- affiche le contenu de la table ARP de ton ordinateur Windows avec la commande « arp -a » ; l'adresse MAC de la passerelle par défaut est-elle présente dans cette table ?

**Conclusion** : l'ordinateur connaît l'adresse MAC de la passerelle par défaut grâce à sa table ARP

## Conclusion de l'exercice 3 : mécanisme de routage

Une trame qui a besoin d'être routée (c'est-à-dire de passer d'un réseau IP à un autre réseau IP) contient toujours ces 2 informations :

- l'adresse IP destinataire est celle du destinataire final (ex : un serveur Web,...)
- l'adresse MAC destinataire est celle du prochain routeur à traverser.

En conséquence, si la trame doit traverser plusieurs routeurs avant d'arriver à destination, la valeur de « l'adresse MAC destinataire » <u>sera modifiée plusieurs fois pendant le trajet</u>, alors que l'adresse IP destinataire ne change pas

Pour le vérifier, reprends les captures de trames de Packet Tracer et rempli le tableau suivant avec les informations contenues dans les trames (en utilisant toujours l'onglet « Outbound PDU Détails » ) :

| Analyse des trames ICMP capturées |                          |                                                    |                         |  |  |  |
|-----------------------------------|--------------------------|----------------------------------------------------|-------------------------|--|--|--|
| Trame<br>« at device »            | Adresse MAC destinataire | Nom de la machine<br>correspondant à cette<br>@MAC | Adresse IP destinataire |  |  |  |
| PC1                               |                          |                                                    |                         |  |  |  |
| R1                                |                          |                                                    |                         |  |  |  |
| internet                          |                          |                                                    |                         |  |  |  |